## Istruzioni per prenotare nuovo sito

Collegati al sito: https://santorso.tennis24.it/login

Inserire username: mail e password: NomeCognome (poi si può cambiare)

Scegliere il giorno, l'orario e il campo desiderato (si può prenotare per 30,60, 90 o 120 minuti)

Cliccare "partecipante 2" e selezionare il nome del socio con cui si gioca oppure selezionare **OSPITE** se si gioca con un non socio.

Cliccare su "PRENOTA" in fondo alla pagina

## LUCE E RISCALDAMENTO

Selezionare luce se si desidera che si accendano le luci nell'ora prenotata.

Selezionare riscaldamento se si desidera che si accenda il riscaldamento nell'ora prenotata.

N.B. La luce e il riscaldamento possono essere accesi anche nel momento in cui si entra in campo per giocare.

La luce e il riscaldamento funzioneranno (per un periodo di tempo) anche dalle solite gettoniere attivabili con la scheda come prima.

## N.B. La prenotazione non può essere cancellata nelle ultime 24 ore

## Per qualsiasi dubbio contattare: 3295673077